## 用户权限——将参会者设置为等待状态

将参会者设置为等待状态是建会用户的权限之一。用户创建会议后,可以将 加入会议的用户设置为等待状态。此状态下,参会者只能处于等待状态,不能看 到或听到会议的内容。

当进行视频面试,需要让面试人员排队等待时可使用该功能。也可在同一会议室分批进行多场会议时,将下一场会议的参与者设置为等待状态。

将参会者设置为等待状态步骤如下:

1. 在会议底部的选项栏中,点击"管理参会者"。

| Ļ  | ~ <b>•</b> • | <b>R</b> 2 | 👘 🔺  | 9  | $\bigcirc$ | 结束会议 |
|----|--------------|------------|------|----|------------|------|
| 静音 | 停止视频         | 管理参会者      | 共享屏幕 | 聊天 | 录制         |      |
|    |              |            |      |    |            |      |

2. 在参会者侧栏中,选择想要设置的参会者,点击参会者会议名称后的"更多"。

|   | -                        | $\times$    |
|---|--------------------------|-------------|
| ~ | 参会者 (2)                  |             |
| D | dccloud@cnic.cn (主持人, 我) | <u>ş</u> m( |
|   | 测试                       | E\$>        |

| 全体静音 | 解除全体静音 | 更多 🗸 |
|------|--------|------|
|      |        |      |

3. 在出现的选项栏中, 点击"设为等待状态"

|             |                 | 100    |   | ×     |                        |
|-------------|-----------------|--------|---|-------|------------------------|
| e.          | 参会(             | ñ (2)  |   |       | 期天                     |
| D da        | :loud@cnic.cn ( | 主持人 我) | 1 | 1 101 | 停止视频                   |
| <b>1</b> 10 | đ,              |        | Ŧ | \$>   | 设为主持人<br>设为联席主持人<br>改名 |
|             |                 |        |   |       | 设为等待状态                 |
|             |                 |        |   |       | 移除                     |
|             |                 |        |   |       |                        |
|             |                 |        |   |       |                        |

 此时被设置的参会者会议状态变为等待状态,无法看到或听到会议内容,界 面停留在等待界面。

| 내 中国移动 穼 | 下午 1:55        | € 60% |
|----------|----------------|-------|
|          |                | 离开    |
|          |                |       |
|          |                |       |
|          |                |       |
|          |                |       |
|          |                |       |
|          |                |       |
| 请稍候,     | 会议主持人马         | 上会请您  |
|          | 加入             |       |
|          |                |       |
| dcclc    | oud@cnic.cn个人会 | 会议室   |
|          |                |       |
|          |                |       |
|          |                |       |
|          |                |       |
|          |                |       |
|          |                |       |
|          |                |       |
|          |                |       |
|          |                |       |

 5. 而用户的参会者侧栏中,同时能够显示被设置为等待的用户,可以点击"取消 等待状态"使参会者重新加入会议。

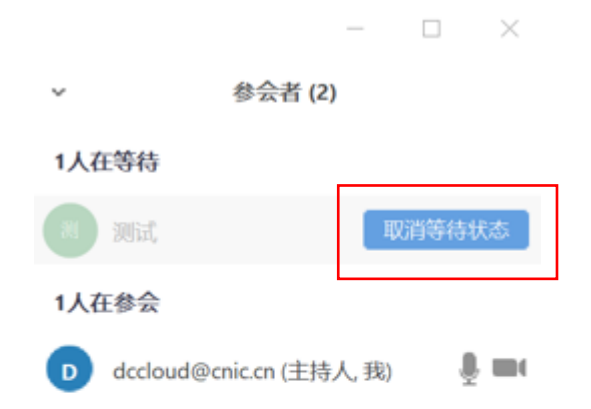

| 全体静音 | 解除全体静音 | 更多 🗸 |  |
|------|--------|------|--|
|------|--------|------|--|